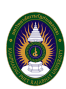

บางครั้งข้อความในไฟล์เอกสารเป็นสิ่งจำเป็น และต้องนำข้อความออกมาใช้งานต่อ เช่น ข้อความใน เอกสาร PDF แต่ข้อความในไฟล์ที่เป็นรูปภาพเราต้องนั่งพิมพ์ใหม่เพื่อให้ได้ข้อความที่ต้องการ อาทิเช่น เอกสารประกาศ โดยปกติจะแชร์มาเป็นรูปเพื่อให้การส่งต่อได้ง่ายขึ้น วิธีการที่จะนำข้อความออกจากไฟล์รูปที่ จะแนะนำลองนำไปใช้ดูครับ เผื่อว่าจะช่วยแบ่งเบาการพิมพ์ลงได้บ้าง

1. เข้าไปยัง Google Drive ของเรา

|     | Drive                | Q Search in Drive       |       |                 | $\bigotimes$ | ? | ۹   |   | ٩  |
|-----|----------------------|-------------------------|-------|-----------------|--------------|---|-----|---|----|
| +   | New                  | My Drive > My Folders ~ |       |                 |              |   | === | í | 31 |
| • 🗠 | My Drive             | Name 🗸                  | Owner | Last modified   | File size    |   |     |   | Ø  |
| •   | Computers            | Organization            | me    | Jan 24, 2020 me | -            |   |     |   | 0  |
| 20  | Shared with me       | Department              | me    | Mar 7, 2019 me  | -            |   |     |   |    |
| 0   | Recent               |                         |       |                 |              |   |     |   | +  |
| ☆   | Starred              |                         |       |                 |              |   |     |   |    |
| Ū   | Trash                |                         |       |                 |              |   |     |   |    |
|     | Storage              |                         |       |                 |              |   |     |   |    |
|     | 7.5 GB of 15 GB used |                         |       |                 |              |   |     |   |    |
|     | Buy storage          |                         |       |                 |              |   |     |   |    |
|     |                      |                         |       |                 |              |   |     |   |    |

2. คลิกปุ่ม New > เลือก File upload

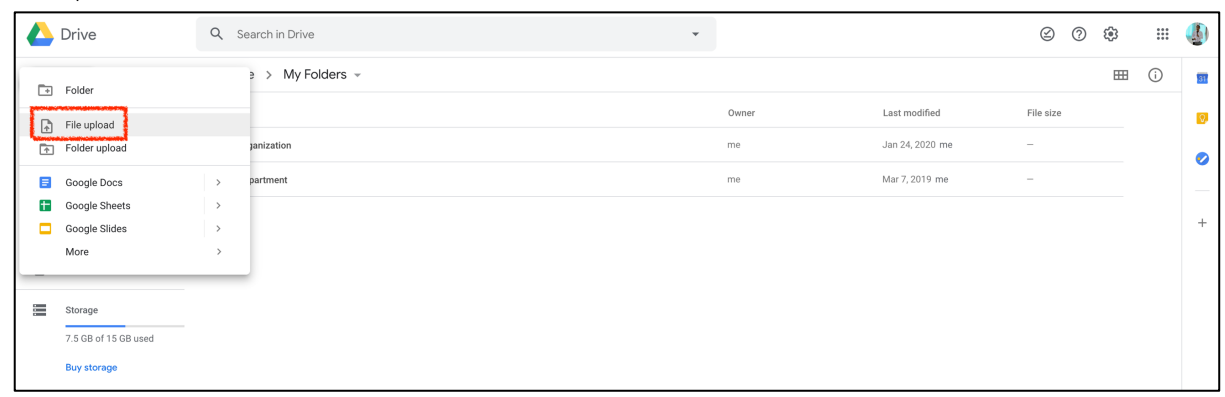

 เลือกไฟล์รูปภาพที่ต้องการแปลงหรือน ำข้อความมาใช้งาน ผมเลือกไฟล์ประกาศของมหาวิทยาลัย ราชภัฏก ำแพงเพชร เพื่อที่จะน ำข้อความไปใช้งานต่อ > กดปุ่ม Open

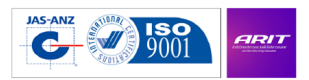

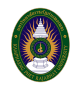

|     | Drive                | Q Search in Drive  |                      | Downle                                                                                                    | pads 🗘            | Q Search                                                                                                    |             |            | Ø         | ? | ŵ |     |          |
|-----|----------------------|--------------------|----------------------|----------------------------------------------------------------------------------------------------|-------------------|----------------------------------------------------------------------------------------------------|-------------|------------|-----------|---|---|-----|----------|
|     |                      |                    | Favorites            | A3-แก้ไขหลักก.พ63.docx                                                                                             |                   |                                                                                                    |             |            | 0         | 0 |   |     |          |
| +   | New                  | My Drive > My Fold | Dropbox              | <ul> <li>a A3-แก้ไขหลัก4-ก.พ63.pdf</li> <li>a A4-63-old.pdf</li> <li>A4-63.pdf</li> </ul>                          |                   | In the second second<br>from the second second                                                                          |             |            |           |   | ⊞ | (j) | 31       |
| -   |                      | Name y             | Applications         | <ul> <li>A4-ผล-impacarch2020.pdf</li> <li>E1ฟอร์มราชวัน xisx</li> </ul>                                            |                   |                                                                                                    |             | nodified   | File size |   |   |     |          |
| ▶ 🛆 | My Drive             |                    | Coogle Drive         | F2ตัวอย่างฟอร์รายเดือน.xlsx                                                                                        |                   | Hereiter als services of the anti-balance and a service of<br>the investor from the anti-balance and the anti-balance and the service<br>and the service of the anti-balance and the anti-balance and the service<br>of the description of the anti-balance and the anti-balance and the<br>anti-balance and the anti-balance and the anti-balance and the anti-<br>balance and the anti-balance and the anti-balance and the anti-balance<br>and the antibalance and the antibalance and the antibalance and<br>the antibalance and the antibalance and the antibalance and the<br>antibalance and the antibalance and the antibalance and the<br>antibalance antibalance and the antibalance and the antibalance and the<br>antibalance antibalance and the antibalance and the antibalance and the antibalance and the antibalance and the antibalance and the antibalance and the<br>antibalance antibalance and the antibalance and the antibalance and the antibalance and the antibalance and the<br>antibalance antibalance antibalance and the antibalance and the antibalance and the antibalance and the antibalance and the antibalance antibalance and the antibalance and the antibalance antibalance antibalance antibalance antibalance antibalance antibalance antibal |             |            |           |   |   |     | <b>1</b> |
| •   | Computers            | Organization       | Downloads     Movies | Vime1.zip<br>KPRU-COVID7-2563.jpg                                                                                  |                   | <ul> <li>State of the second second seco</li></ul>                                                                      |             | 4, 2020 me | -         |   |   |     | 0        |
| 20  | Shared with me       | Department         | J Music              | <ul> <li>Microsoft leams-image1.jpg</li> <li>report-day-2020-04-08.xls</li> <li>Screen Shot19.33.47.png</li> </ul> |                   | ar an the second second                                                                                                    |             | , 2019 me  | -         |   |   |     |          |
| S   | Recent               |                    | anucha               | <ul> <li>screencaptur2_27_52.pdf</li> <li>time-kpru.jpg</li> </ul>                                                 | KPRU-COVID-19     | -ฉบับที-7-2563.jpg                                                                                                    |             |            |           |   |   |     | +        |
| ☆   | Starred              |                    | Creative Cloud       | VSCodeUser64-1.43.2.exe<br>Zoom.pkg                                                                                | SPEC Image 105 Kb | course management and the second second                                                                                                    |             |            |           |   |   |     |          |
| Ū   | Trash                |                    | iCloud               | ข้อมูลการปฏิบัติงาน.docx<br>ดู ดูมือการใช้งานบภาษาไทย.pdf<br>ตัวขี่วัด29ร้อยาศักยภาพ.docx                          | Created           |                                                                                                    | Today 23:02 |            |           |   |   |     |          |
|     |                      |                    | iCloud Drive         | 🔤 แบบสอบถามคทรอนิกส์.docx                                                                                          | Dimonsions        |                                                                                                    | 100ay 23-02 |            |           |   |   |     |          |
|     | Storage              |                    | Options              |                                                                                                    |                   | Cancel                                                                                                    | Open        |            |           |   |   |     |          |
|     | 7.5 GB of 15 GB used |                    |                      |                                                                                                    |                   |                                                                                                    |             |            |           |   |   |     |          |
|     | Buy storage          |                    |                      |                                                                                                    |                   |                                                                                                    |             |            |           |   |   |     |          |

4. รอให้ไฟล์รูปภาพอัพโหลดไปยัง Google Drive สำเร็จ

|     | Drive                | Q Search in Drive -               |       |                 | 8 (              | ) 🔅        |   |        |
|-----|----------------------|-----------------------------------|-------|-----------------|------------------|------------|---|--------|
| 4   | New                  | My Drive > My Folders ~           |       |                 |                  |            | í | 31     |
| • @ | My Drive             | Name V                            | Owner | Last modified   | File size        |            |   | -<br>0 |
| •   | Computers            | Organization                      | me    | Jan 24, 2020 me | -                |            |   | 0      |
| õ   | Shared with me       | Department                        | me    | Mar 7, 2019 me  | -                |            |   |        |
| U   | Recent               |                                   | me    | 11:02 PM me     | 181 KB           |            |   | +      |
| ☆   | Starred              | Non-the particular and the second |       |                 |                  |            |   |        |
| Ū   | Trash                |                                   |       |                 |                  |            |   |        |
| =   | Storage              |                                   |       |                 |                  |            |   |        |
|     | 7.5 GB of 15 GB used |                                   |       |                 |                  |            |   |        |
|     | Buy storage          |                                   |       |                 |                  |            |   |        |
|     |                      |                                   |       |                 |                  |            |   |        |
|     |                      |                                   |       |                 |                  |            |   |        |
|     |                      |                                   |       |                 |                  |            |   |        |
|     |                      |                                   |       |                 |                  |            |   |        |
|     |                      |                                   |       |                 |                  |            |   |        |
|     |                      |                                   |       |                 |                  |            |   |        |
|     |                      |                                   |       | 1 upload co     | mplete           |            | Ň | ~      |
|     |                      |                                   |       | KPRU-C          | OVID-19-ฉบับที่- | 7-2563.jpg |   | 2      |

5. คลิกขวาที่ไฟล์รูปภาพ > เลือก Open with > และเลือกเปิดด้วย Google Docs

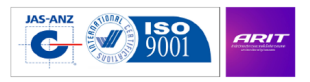

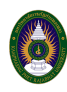

|     | Drive                                          | Q Search in Drive                                                                                                    |                                                                                                    |                                                                                                    |           | Ŧ                                                                           |                                |                 |        |                    | $\bigotimes$       | ?          | ŝ      |       |    |
|-----|------------------------------------------------|----------------------------------------------------------------------------------------------------|----------------------------------------------------------------------------------------------------|----------------------------------------------------------------------------------------------------|-----------|-----------------------------------------------------------------------------|--------------------------------|-----------------|--------|--------------------|--------------------|------------|--------|-------|----|
| +   | New                                            | My Drive $\rightarrow$ My Folders $\neg$                                                                                                    |                                                                                                    |                                                                                                    |           |                                                                             |                                | Θ               | å*     | 0                  | 1                  | :          | ⊞      | i     | 31 |
| ▶ 🖾 | My Drive                                       | Name $\downarrow$                                                                                                    |                                                                                                    |                                                                                                    |           |                                                                             | Owner                          | Last modified   |        |                    | File size          |            |        |       | 0  |
|     | Computers                                      | Organization                                                                                                    |                                                                                                    |                                                                                                    |           |                                                                             | me                             | Jan 24, 2020 me |        |                    | -                  |            |        |       |    |
| 2   | Shared with me                                 | Department                                                                                                    |                                                                                                    |                                                                                                    |           |                                                                             | me                             | Mar 7, 2019 me  |        |                    | -                  |            |        |       |    |
| G   | Recent                                         | in KPRU-COVID-19-ຄນັນທີ່-7-2563.                                                                                                    | ina                                                                                                    |                                                                                                    |           |                                                                             | me                             | 11:02 PM me     |        |                    | 181 KB             |            |        |       |    |
| ☆   | Starred                                        | Constant of the second second s | O Preview                                                                                                    | and the second second second second second second second second second second second second second second second |           |                                                                             |                                |                 |        |                    |                    |            |        |       | +  |
|     | Trash                                          |                                                                                                    | <∲→ Open with                                                                                                    | >                                                                                                    |           | Google Docs                                                                 | 1                              |                 |        |                    |                    |            |        |       |    |
|     | Storage<br>7.5 GB of 15 GB used<br>Buy storage |                                                                                                    | Anterest       CP       Get shareable       CP       Add shortcut       CP       Add shortcut       CP       Add shortcut       CP       Add shortcut       CP       Add shortcut       CP       Add shortcut       CP       Add shortcut       CP       Add shortcut       CP       Add shortcut       Add shortcut       CP       Add shortcut       Add shortcut       Add shortc | e link<br>to Drive ⑦<br>d                                                                                        | Suggested | apps<br>DocHub - PDF S<br>CloudConvert<br>Connect more a<br>Apps on your Cc | ign and Edit<br>pps<br>ymputer |                 |        |                    |                    |            |        |       |    |
|     |                                                |                                                                                                    | Remove                                                                                                    |                                                                                                    | 1         |                                                                             |                                |                 | 1 uplo | ad comp<br>PRU-COV | lete<br>D-19-ຈານັາ | มที่-7-256 | i3.jpg | · ~ ( | ×  |

 ไฟล์รูปภาพจะถูกเปิดด้วย Google Docs โดยจะมีรูปภาพอยู่ด้านบน และ มีข้อความที่แปลงในหน้า ถัดไป

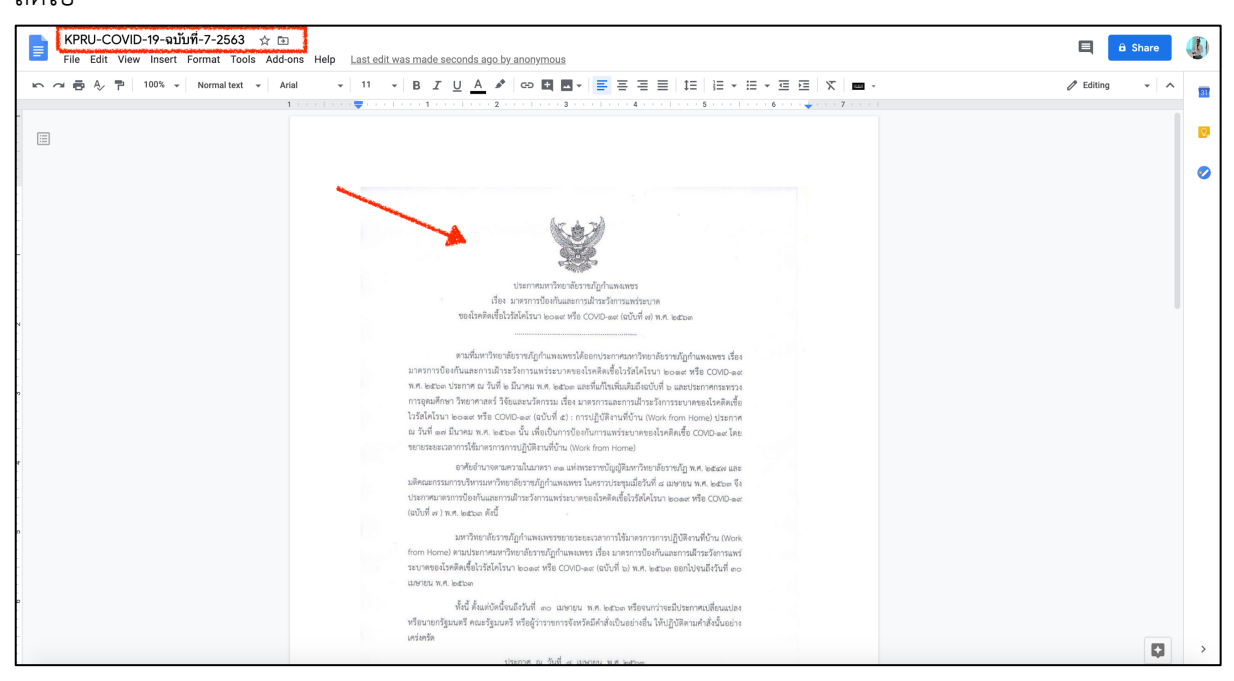

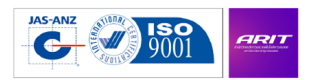

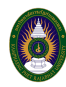

| KPRU-COVID-19-ฉบับที่-7-2563 ☆ เ<br>File Edit View Insert Format Tools Add | D<br>Fons Help Lastedit was made seconds ago by anonymous                                                                                                    | 🗐 🛱 Share 🐠     |
|----------------------------------------------------------------------------|----------------------------------------------------------------------------------------------------|-----------------|
| ト つ 春 冬 予   100% -   Normal text -   パ                                     | xiai →   11 →   B <u>I</u> <u>U</u> <u>A</u> <del>2</del>   00 <b>□ □</b> <del>-</del> = = = =   1   1   1 → □ → □ = =   X   <b>□</b> →<br>1 → 1 → 1 → 1 → 1 → 1 → 1 → 2 → 1 → 3 → 1 → 3 → 1 → 1                                                                                                    | 🖉 Editing 👻 🔨 🛐 |
|                                                                            | มาย<br>ปราสารทางใจกับสารที่มางการทางสารการ พอเวลพอส์ที่ไปวิธีกราง พอะสารที่ 60000-พr (still fill) พ.ศ.<br>เพราะทางการที่สารที่ผู้กำหนรงสารที่ 60000-พราะทรางการที่ส่าวสารทางที่ส่าวสารทางการที่ส่าง<br>สารทางการที่ส่าวสารที่ส่าวสารทางการทางการทางที่สารที่ส่าวสารทางที่ส่าวสารทางการที่ส่าวสารทางการที่ส่าง<br>สารทางการที่ส่าวสารที่ส่าวสารทางการทางการทางการที่ส่าวสารทางการที่ส่าวสารทางการที่ส่าวสารทางการที่ส่าง<br>สารทางการที่ส่างสารทางการทางการทางการทางการที่ส่าวสารทางการที่ส่าวสารทางการที่ส่าวสารทางการที่ส่าง<br>สารทางการที่ส่างสารทางการที่สารทางการที่ส่างสารทางการที่ส่าวสารทางการที่ส่าวสารทางการที่ส่าง<br>สารทางการที่ส่างสารทางการที่สารทางการที่ส่างสารการที่ส่างสารทางการที่ส่าง<br>สารทางการที่ส่างสารที่ส่างการทางการที่สารทางการที่ส่างสารการที่ส่างสารทางการที่ส่าง<br>สารทางการที่ส่างสารที่ส่างสารทางการที่ส่างสารการที่ส่างสารการที่ส่างสารทางการที่ส่าง<br>สารการที่ส่างสารทางการที่สารที่สารทางการที่ส่างสารการที่ส่างสารทางการที่ส่างสารที่สารที่สาร |                 |
|                                                                            |                                                                                                    | •               |

เป็นอีก 1 วิธีครับที่นำมาแบ่งปันกันครับ

9 เมษายน 2563

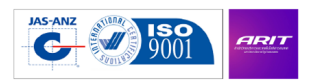